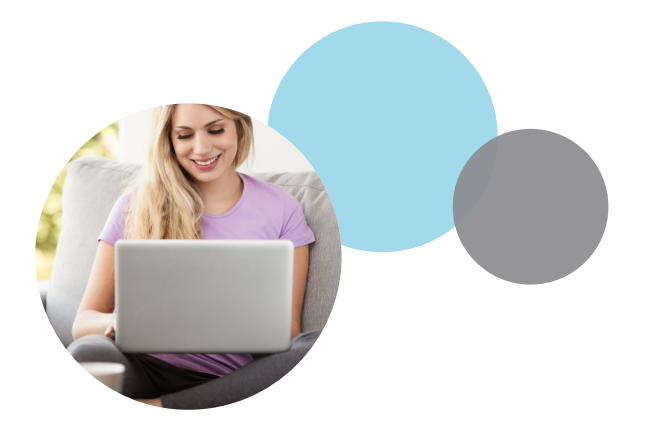

## My Prairie Online Portal Registration Process

**Step 1:** Go to www.prairieontheweb.com and select "Member Login"

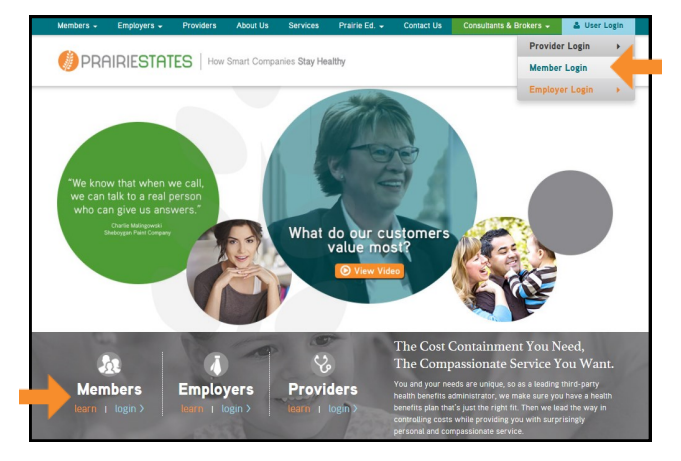

## Step 2: Select "Register Account"

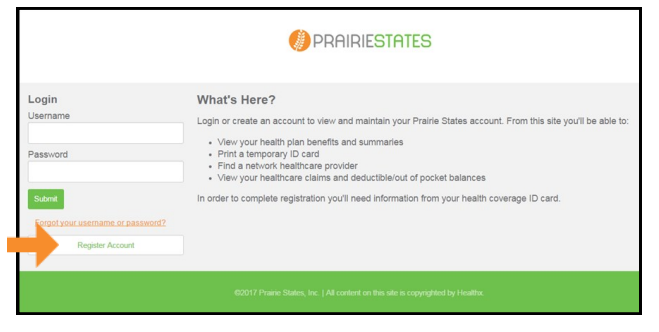

Step 3: Under License Agreement select "Next"

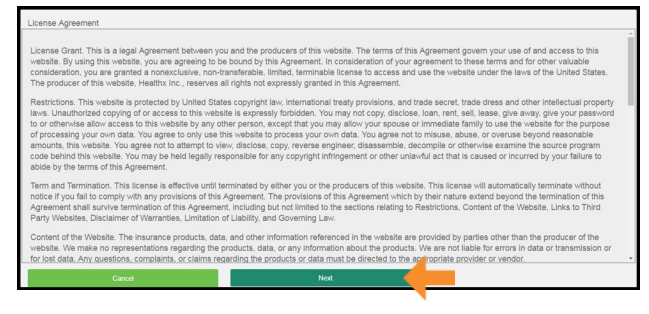

**Step 4**: If you are the Employee / Member, complete Member Date of Birth, Member Last Name, and Member SSN or Member ID. Select "Next."

| Are you a dependent?     |  |  |
|--------------------------|--|--|
| Member Date of Birth:    |  |  |
|                          |  |  |
| Format mm/dd/yyyy        |  |  |
| Member Last Name:        |  |  |
|                          |  |  |
| Member CON or Member ID: |  |  |
| Member 33N of Member ID. |  |  |
|                          |  |  |
| Member SSN or Member ID: |  |  |

If you are a dependent, check the "Are you a dependent?" box, complete Dependent Date of Birth (DOB), Dependent First Name, Member Date of Birth, Member Last Name, and Member SSN or Member ID. Select "Next."

| Member Date of Brith: | Dependent First Name     |  |
|-----------------------|--------------------------|--|
| Exmest meddlasou      | Member Date of Birth:    |  |
|                       |                          |  |
| Member Last Name:     | Member Last Name:        |  |
|                       | nber SSN or Member ID:   |  |
|                       | Member SSN or Member ID: |  |
| SSN or Member ID:     |                          |  |

**Step 5**: Enter a username, email address, password, and security questions. Select "Next."

| Cancel                                                                            | Previous                                    | Next |  |
|-----------------------------------------------------------------------------------|---------------------------------------------|------|--|
|                                                                                   |                                             |      |  |
| Select Question                                                                   | *                                           |      |  |
| Security Question 3                                                               |                                             |      |  |
|                                                                                   |                                             |      |  |
| Delect Chesholl                                                                   | •                                           |      |  |
| Security Question 2                                                               |                                             |      |  |
|                                                                                   |                                             |      |  |
|                                                                                   |                                             |      |  |
| - Select Question -                                                               |                                             |      |  |
| Security Question 1                                                               |                                             |      |  |
|                                                                                   |                                             |      |  |
| Confirm Password                                                                  |                                             |      |  |
| At least 8 characters/Alpha-numeric and special characters - #556&*@~             | -12/                                        |      |  |
| Password                                                                          |                                             |      |  |
| Personal                                                                          |                                             |      |  |
|                                                                                   |                                             |      |  |
| Confirm Email Address                                                             |                                             |      |  |
| Plassa anter unir full amail srivines, for avample, nama@vinmain.com              |                                             |      |  |
| Email Address                                                                     |                                             |      |  |
| Contraine music be acreased or menger start with a rester. Characters accept      | and and, aphanomenic, .(dot), -(dash) and @ |      |  |
| I Uncompared would be at least 2 in leastly shad with a latter. Characters accord | and are alaba a maxis (dat) (dash) and Ø    |      |  |
|                                                                                   |                                             |      |  |

Continued >

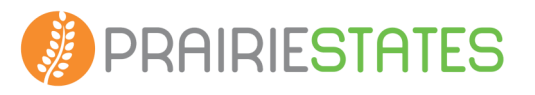

(800) 615-7020

Step 6: Your registration is complete. Confirm your information is correct. Select "Finish."

| Your registration is complete. Please confirm the infor | mation below is correct and press the "Finish" button to | finalize the process |
|---------------------------------------------------------|----------------------------------------------------------|----------------------|
| Member Information                                      |                                                          |                      |
| Your Name: EMPLOYEE1 TEST                               |                                                          |                      |
| Address: ANY STREET                                     |                                                          |                      |
| City: ANY CITY                                          |                                                          |                      |
| State: ANY STATE                                        |                                                          |                      |
| Zip: 00000                                              |                                                          |                      |
| Account Information                                     |                                                          |                      |
| Username: psetestlogin                                  |                                                          |                      |
| Email Address: somebody@somewhere.com                   |                                                          |                      |
|                                                         |                                                          |                      |
| Cancel                                                  | Previous                                                 | Finish               |
|                                                         |                                                          |                      |

## Welcome to Your Online Portal Homepage!

Through the My Prairie Online Portal, you have access to important information like coverage and benefits, eligibility, current deductible and out of pocket balances, claims, links to networks and prescription benefits, and more. The online portal provides a fast and convenient way to view all the details of your health plan on your computer or mobile device.

|                   |                         |              |                |                    |                | You are currently logged in a            | s: EMPLOYEE1 TE     |
|-------------------|-------------------------|--------------|----------------|--------------------|----------------|------------------------------------------|---------------------|
| 🕖 PRAIF           | RESTATES                |              |                |                    |                | 🞽 MESSAGES 🛈 🎄 PI                        | ROFILE 🖞 LOGOUT     |
| Home My Ben       | efits 🗸 Employee Toolki | t FAQ.s We   | Iness Portal H | lealth Cost Manage | r              |                                          |                     |
| Coverage          | e Summary               |              |                |                    | Curre          | nt Balances                              |                     |
| Primary Ins       | ured: EMPL              | OYEE1 TEST   |                |                    | 2017           | ledical Deductible - In Network          |                     |
| Effective Da      | ate:                    | Effective    | Until:         |                    | \$638.37       |                                          | \$1500.00           |
| Coverage S        | tatus: Active           | e Group Nu   | mber:          | TES                | 2017 M         | Nedical Deductible - Out Of Network      |                     |
| View all Cov      | erage & Benefits        |              |                |                    | \$638.37       |                                          | \$3000.00           |
| Dependents        | 5                       |              |                |                    | 2017           | Medical Out Of Pocket - In Network       |                     |
| HUSBAND1          | TEST View Eligibility   |              |                |                    | \$861.37       |                                          | \$2000.00           |
| NINETEEN          | TEST View Eligibility   |              |                |                    | 2017 N         | Nedical Out Of Pocket - Out Of Network   |                     |
| DAUGHTER          | TEST View Eligibility   |              |                | _                  | \$661.37       |                                          | \$4000.00           |
|                   |                         |              |                |                    |                |                                          |                     |
| SONTEST           |                         |              |                |                    |                |                                          |                     |
| Quick Links       |                         |              |                |                    |                |                                          |                     |
| enefit informatio | n                       |              |                |                    |                |                                          |                     |
| amily Account A   | Access                  |              |                |                    |                |                                          |                     |
|                   |                         |              |                |                    |                |                                          |                     |
| Recent Cla        | ims                     |              |                |                    |                |                                          |                     |
| Claim Number      | r <u>Member</u>         | Service Date | Total Charges  | s My Respons       | <u>ibility</u> | <u>Provider</u>                          | <u>Claim Status</u> |
| 21704482601       | TEST, EMPLOYEE1         | 2/8/2017     | \$5,145.00     | \$5,145.00         |                | BURKE PERIODONTICS AND IMPLANT DENTISTRY | Paid                |
| 21704482600       | TEST, EMPLOYEE1         | 2/8/2017     | \$4,140.00     | \$3,230.20         |                | BURKE PERIODONTICS AND IMPLANT DENTISTRY | Paid                |
| 21701385200       | TEST, EMPLOYEE1         | 1/20/2017    | \$3,370.00     | \$0.00             |                | BURKE PERIODONTICS AND IMPLANT DENTISTRY | Paid                |
| 21701385201       | TEST, EMPLOYEE1         | 1/20/2017    | \$11,090.00    | \$0.00             |                | BURKE PERIODONTICS AND IMPLANT DENTISTRY | Paid                |
| 21702126800       | TEST, EMPLOYEE1         | 1/13/2017    | \$1,195.00     | \$354.80           |                | JARED FRISBIE                            | Paid                |

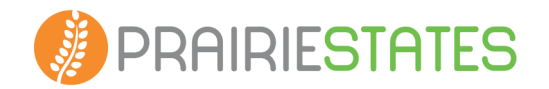